# 如何在Cisco 8832 MPP会议电话上连接和断开有 线或无线麦克风

#### 目标

本文的目的是说明如何在带有多平台电话(MPP)固件的Cisco 8832会议电话上连接和断开有线或无 线麦克风。

#### 简介

良好的沟通可以对贵公司的成功产生巨大影响。电话会议可以连接来自世界不同地区的人群,或者 让无法参加重要会议的人有机会参加这场有趣的会议。Cisco 8832 MPP会议电话为大中型会议室和 行政办公室提供高清(HD)音频性能和360度覆盖范围。

开箱后,电话上的扬声器可用于20英尺x 20英尺(6.1 x 6.1米)的房间,最多可容纳10人。有比这 更大的会议室吗?无需担心,此型号可支持两个有线或两个无线麦克风,将覆盖范围扩展到20英尺 x 34英尺(6.1 x 10米)的房间,最多22人,带两个有线麦克风,将覆盖范围扩展到20英尺x 40英尺 (6.1 x 12.2米),最多26人,带两个无线麦克风。这是让每个人都互联的绝佳选择。

为获得最佳效果,我们建议将麦克风放置至少3英尺(0.91米)。每个麦克风都有一个静音按钮,在 按下时将电话和两个麦克风静音或取消静音。

在发布时,8832-3PCC不支持扬声器电话的无线连接。请注意,此多平台电话不同于此电话的企业 版本。如果您想了解思科多平台电话和思科统一IP电话(企业版)之间的区别,请单击<u>此处</u>。

#### 适用设备

带有多平台固件的思科8832 IP会议电话

#### 软件版本

11.2.3 及更高版本

#### 有线麦克风

8832 IP会议电话没有PC端口或耳机/听筒。可选套件中提供两个有线麦克风。有线麦克风的端口位于电话的左、右,靠近中心,靠近底座。您只需插入有线麦克风,即可轻松使用。

在呼叫期间使用会议电话时,"静音"按钮周围的扩展麦克风LED呈绿色亮起。按"静音"*按*钮时,电话 和麦克风被静音,LED颜色变为红色。

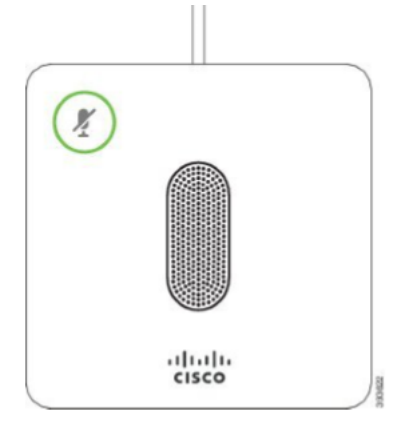

要检查连接,请完成以下步骤。

**提示:**当您需要向上和向下滚动以查看屏幕上的选项时,请使用电话上的导航按钮,如下图所示。 中间的按钮可用于选择屏幕上突出显示的选项,或者您可以按"选择"软**键来**代替。

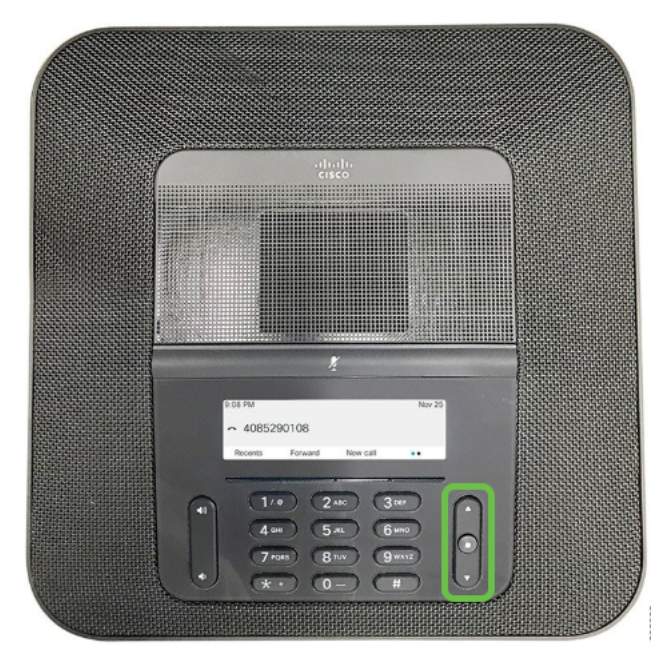

步骤1.在电话屏幕上选择Settings软键。

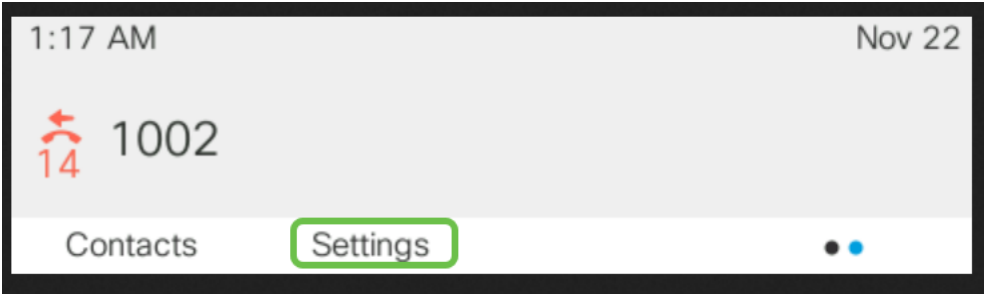

步骤2.向下滚动到"设备管理"并选择""。

|   | Information and settings |                       |
|---|--------------------------|-----------------------|
| 3 | User preferences         | <b>1</b> <sup>2</sup> |
| 4 | Network configuration    | 88                    |
| 5 | Device administration 1  | <b>1</b> °            |
|   | 2 Select                 | Back                  |

步骤3.向下滚动到"麦克风"并选择"Select"。

|    | Administration                    |      |   |
|----|-----------------------------------|------|---|
| 6  | Profile rule                      |      | > |
| 7  | Profile account setup             |      |   |
| 8  | Microphones 1                     |      | > |
|    | Select 2                          | Back |   |
| 步骤 | 4.选择"有 <b>线麦克风</b> "并 <b>选择</b> 。 |      |   |
|    | Microphones                       |      |   |
| W  | /ired Microphones 🚹               |      | > |
| W  | /ireless Microphones              |      | > |

步骤5.如果有有线麦克风插入该端*口,*此屏幕将显示"已连接"。如果没有连*接有*线麦克风,将显示 "未连接"。

Back

|              | Wired Microphones |
|--------------|-------------------|
| Microphone 1 | Not connected     |
| Microphone 2 | Not connected     |
|              |                   |
|              |                   |
|              | Back              |

要断开有线麦克风,只需拔掉它们,就很容易了。

2 Select

## 无线麦克风

您可以使用两个无线麦克风,而不是两个有线麦克风。无线麦克风可以很好地避免会议桌中可能妨 碍人们完成工作的一些电缆。在购买时,可在套件中提供这些功能。

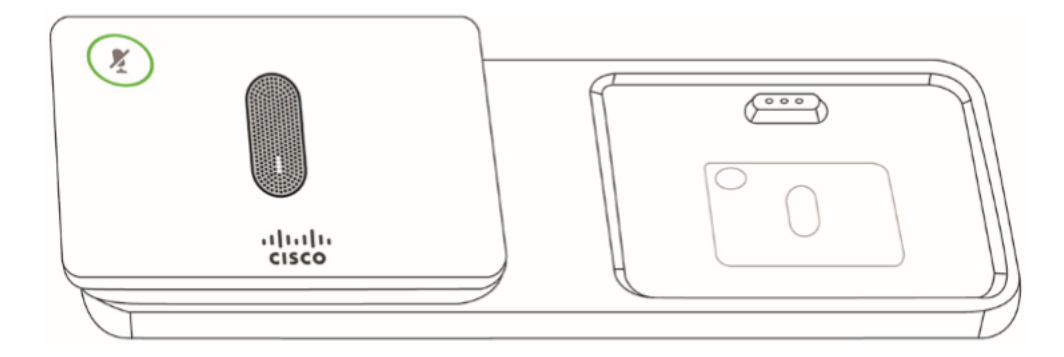

在安装无线扩展麦克风之前,请务必断开任何有线扩展麦克风。您不能同时使用有线和无线扩展麦 克风。

在呼叫期间使用会议电话时,"静音"按钮周围的扩展麦克风LED呈绿色亮起。按"静音"*按*钮时,电话 和麦克风被静音,LED颜色变为红色。

有一个充电托盘供麦克风使用。每个麦克风都配有安装板和充电支架。充电时,托架上的LED变为 白色。将麦克风与电话配对,并将麦克风连接到充电器后,可以按**Show Detail**软键查看该电话的充 电级别。 当电话与无线麦克风配对并连接有线麦克风时,无线麦克风不配对。电话屏幕上会显示通知,指示 有线麦克风已连接。

# 无线麦克风配对

麦克风必须与电话配对才能工作。这将麦克风无线连接到电话。

**提示:**当您需要向上和向下滚动以查看屏幕上的选项时,请使用电话上的导航按钮,如下图所示。 中间的按钮可用于选择屏幕上突出显示的选项,或者您可以按"选择"软*键来*代替。

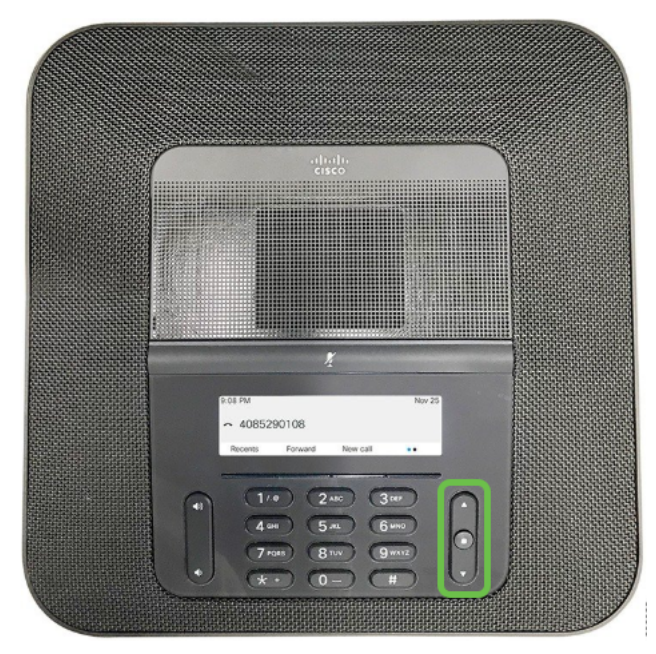

步骤1.在电话屏幕上选择Settings软键。

| 1:1 | 7 AM                                  | Nov 22                |
|-----|---------------------------------------|-----------------------|
| 14  | 1002                                  |                       |
|     | Contacts Settings                     | ••                    |
| 步骤  | 2.向下滚动到"设备 <b>管理"</b> 并选 <b>择"</b> "。 |                       |
|     | Information and settings              |                       |
| 3   | User preferences                      | <b>1</b> <sup>2</sup> |
| 4   | Network configuration                 | 5                     |
| 5   | Device administration 1               | <b>1</b> °            |
|     | 2 Select                              | Back                  |

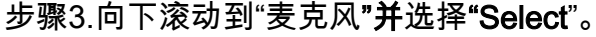

|    | Administration                     |   |
|----|------------------------------------|---|
| 6  | Profile rule                       | > |
| 7  | Profile account setup              |   |
| 8  | Microphones 1                      | > |
|    | Select 2 Back                      |   |
| 步骑 | 聚4.选择"无 <b>线麦克风</b> "并 <b>选择</b> 。 |   |
|    | Microphones                        |   |
|    | Wired Microphones                  | > |
|    | Wireless Microphones 1             | > |
|    |                                    |   |
|    | 2 Select Back                      |   |

步骤5.选择"**麦克风1**"或**"麦克风2**"并按**"对"**软键。如果麦克风已链接到特定频道,则电话屏幕显示麦 克风已配对。

|   | Wireless     | Microphones |            |
|---|--------------|-------------|------------|
| 1 | Microphone 1 |             | 1 Unpaired |
| 2 | Microphone 2 |             | Unpaired   |
| 3 | Range        |             | Medium >   |
|   | 2 Pair       | Details     | Back       |

步骤6.按住无线麦克风上**的静**音,直到麦克风LED呈白色闪烁。如果配对成功,电话屏幕将显示成 功消息。

步骤7.按"取消"恢复到"无线麦克风"菜单。

步骤8.无线麦克风的范围设置设置了射频(RF)功率,射频(RF)功率用于麦克风和底座之间的通信。

| 范围设置 | 理论最大范围       | 室内范围参考      | 最长通话时间 | 最大空闲时间 |
|------|--------------|-------------|--------|--------|
| 高    | 44 米(144 英尺) | 17 米(55 英尺) | 6 小时   | 142 小时 |
| 中    | 22 米(72 英尺)  | 9 米(29 英尺)  | 7 小时   | 150 小时 |
| 低    | 11 米(36 英尺)  | 4 米(13 英尺)  | 8 小时   | 163 小时 |

**注意:**理论最大范围基于无障碍的开放现场。在办公室中,通常有墙壁、门、家具和人员,因此这 些范围取决于您的环境。范围设置越大,覆盖范围越大,但功耗越高。

要更改RF范围设置,请向下滚动到第3行并选**择**。当麦克风中的电池电量较低时,电池指示LED会 迅速闪烁。

|   |              | Wireless N | Microphones |          |
|---|--------------|------------|-------------|----------|
| 1 | Microphone 1 |            |             | Unpaired |
| 2 | Microphone 2 |            |             | Unpaired |
| 3 | Range        |            |             | Medium > |
|   |              | Pair       | Details     | Back     |

步骤9.单击Range of Low、Medium或High,然后单击Select。此设置将在重新通电后生效。

|   | Range  |  |
|---|--------|--|
| 1 | Low    |  |
| 2 | Modium |  |

### 无线麦克风取消配对

按照上节中的步骤1-4操作。将显示配对的麦克风。选择"Microphone 1(麦克风1)"或"Microphone 2(麦克风2)",然后按"Unpair"软键。

### 结论

现在,您应该能够连接和断开带有多平台电话(MPP)固件的Cisco 8832会议电话上的有线和无线麦 克风。您已准备好,现在回到工作安排一些会议呼叫!

如果要查看Cisco 8832 MPP会议电话的管理指南,请单击<u>此处</u>。